## **Geographies of Sound:** Soundscapes & Maps Marker

url: https://courseblogs.bard.edu/geosounds16

This semester, we are using Leaflet Maps Marker to geolocate our soundscapes on shared maps. You'll first need to share each of your three soundscape audio files to the **bard\_artmus\_343** SoundCloud Group before adding them to the maps. https://soundcloud.com/groups/bard\_arthmus\_343

1. Upload each soundscape to your SoundCloud account. Add each soundscape to the group by clicking the **Add to Group** link. Then, get each file's *embed code*.

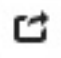

- a. To do this, click the **SHARE** icon.
- b. In the pop-up window, click **EMBED**.
- c. For best results, click **MORE OPTIONS** in the bottom left corner: Change size to **300 pixels** and *uncheck all three remaining options*.

| Cookie policy                                                    |
|------------------------------------------------------------------|
| Fewer options                                                    |
| Size: 300px -                                                    |
| <ul> <li>Enable automatic play</li> <li>Show comments</li> </ul> |
| Show recommendations                                             |

d. THIS TIME, **DO NOT CHECK the box next to "WordPress Code."** Instead, copy the generated **iframe** code in the text box.

Code and preview

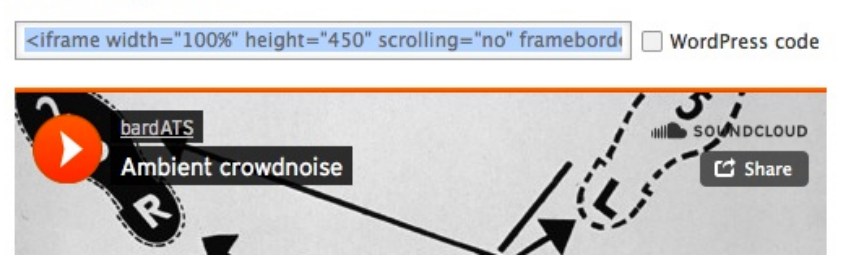

2. (Navigate and login to the courseblog): <u>https://courseblogs.bard.edu/geosounds16</u>

Click on the **MAPS MARKER** link in the **DASHBOARD** (on the left sidebar). Then, click **ADD NEW MARKER**.

 Enter your MARKER NAME. Consider formatting it this way: Your Name – Soundscape Title – Your Location. Djuna Barnes – Last Train – Rhinecliff

- 4. Enter your **LOCATION**. If you are not satisfied with the results from the built-in (Google) location search, consider **finding and entering your location's exact latitude and longitude** in decimal degrees (using your phone, a real Google map search or a geographic name authority, like the Getty's TGN: see entry for Rhinecliff: <a href="https://www.getty.edu/vow/TGNFullDisplay?find=rhinecliff&place=&nation=&subjectid=2071899&english=N">https://www.getty.edu/vow/TGNFullDisplay?find=rhinecliff&place=&nation=&subjectid=2071899&english=N</a>
- 5. Next, select your **LAYER**. (choose your soundscape's location from *Abu Dis, Annandaleon-Hudson, Saint Petersburg*).

| Marker name                                                                                       | Djuna Barnes – Last Train - Rhinecliff                                                                                                    |
|---------------------------------------------------------------------------------------------------|----------------------------------------------------------------------------------------------------|
| Location                                                                                          | Please select a place or an address (Settings)<br>Rhinecliff, New York, United States<br>or paste coordinates here - latitude: 41.920673 longitude: -73.952279 |
| Map size<br>Width: 640 • px %<br>Height: 480 px<br>Zoom @ 13                                      | Djuna Barnes - Last Train - Rhinecliff                                                                                                    |
| Layer<br>Upgrade to pro for assigning markers to multiple<br>layers<br>Annandale-On-Hudson (ID 4) |                                                                                                    |

- 6. Check the following boxes:
  - Display Panel
  - Open Popup.
- 7. Click on the **TEXT EDITOR** tab and paste your **iframe** embed code into the editor box.
- 8. Then, click the **VISUAL EDITOR** tab. You should now see a few small pixels don't delete this it is your not-fully rendered SoundCloud embed. Beneath this, write a few sentences that explain the context of the recording.

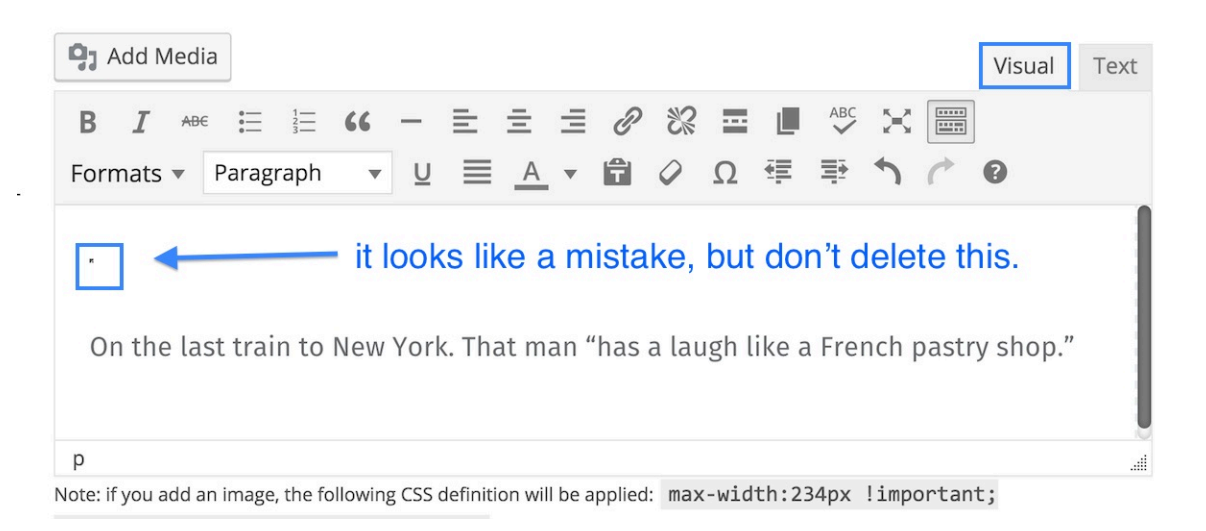

Scroll to the bottom of the page, you are ready to **PUBLISH** your map marker!